## Firmware upgrade steps for all DSN-6000 series

- 1. Stop all IO from hosts/servers
- 2. Go to "Maintenance" -> "Upgrade"
- 3. Browse the latest firmware file and click "Confirm" to start upgrading
- 4. After completion, system rebooting message will pop up.
- 5. Please power off directly without rebooting. Wait for a minute and power on. The system should be up and running normally.

## Firmware upgrade steps from DSN-6110/ 6410 to DSN-6120/ 6420

- 1. Power on DSN-6110 with FW earlier than FW 2.1.x (single mode, with replication enabled)
- 2. Upgrade to FW 2.1.x
- 3. Cold reboot (power off and power back on)
- 4. Change single mode to dual mode.
- 5. Shutdown and power off. Plug in Controller 2 (FW earlier than 2.1.x), and power on.
- 6. Controller 2 will be in lockdown mode because of FW mismatch.
- 7. Do firmware synchronization. Wait for Controller 2 to reboot. After Controller 2 is online, you should have a DSN-6120 system with FW2.1.x and replication still enabled.